## How to register HLA36C Customer Portal?

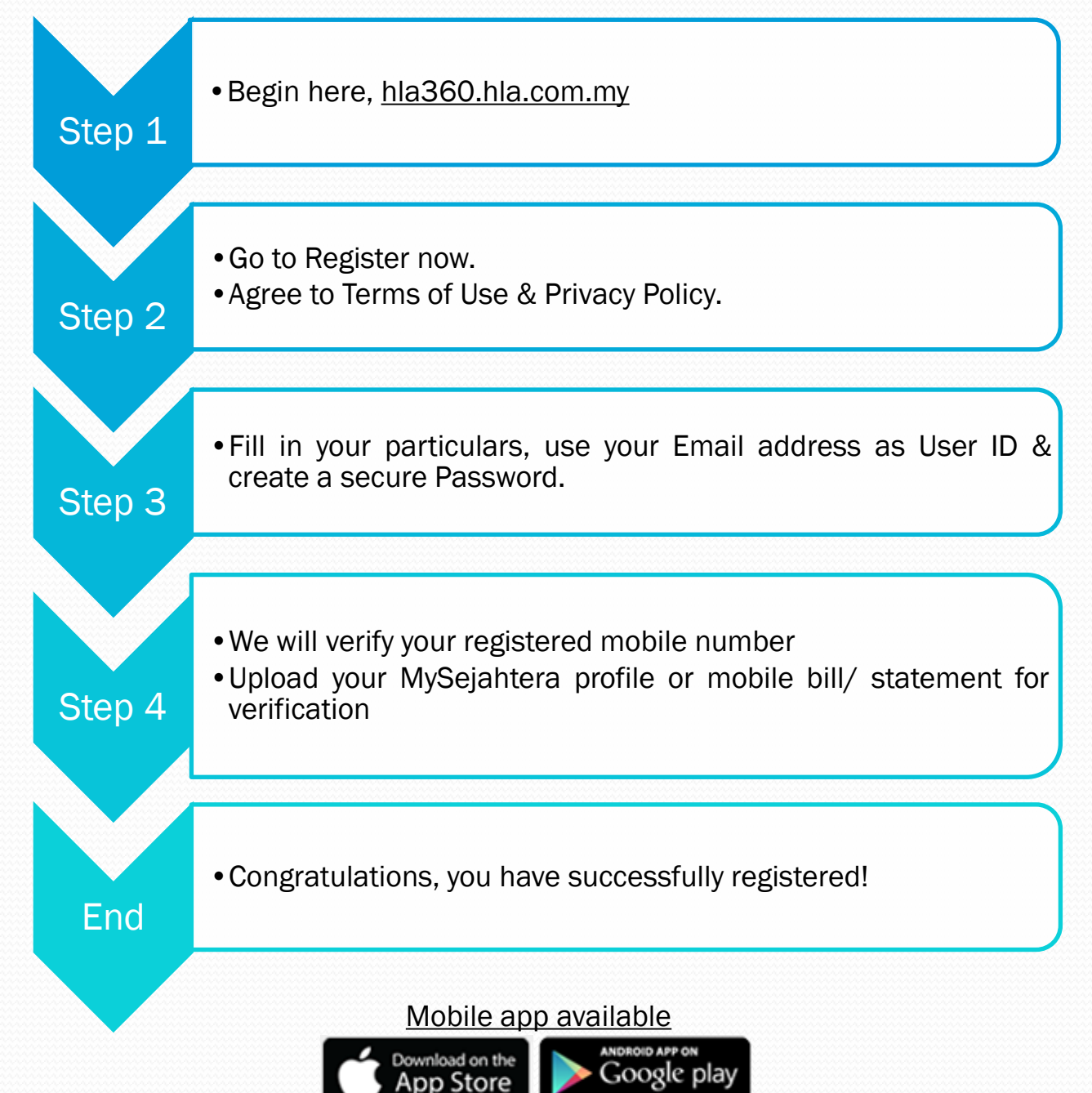

## 如何注册 HLA36C?

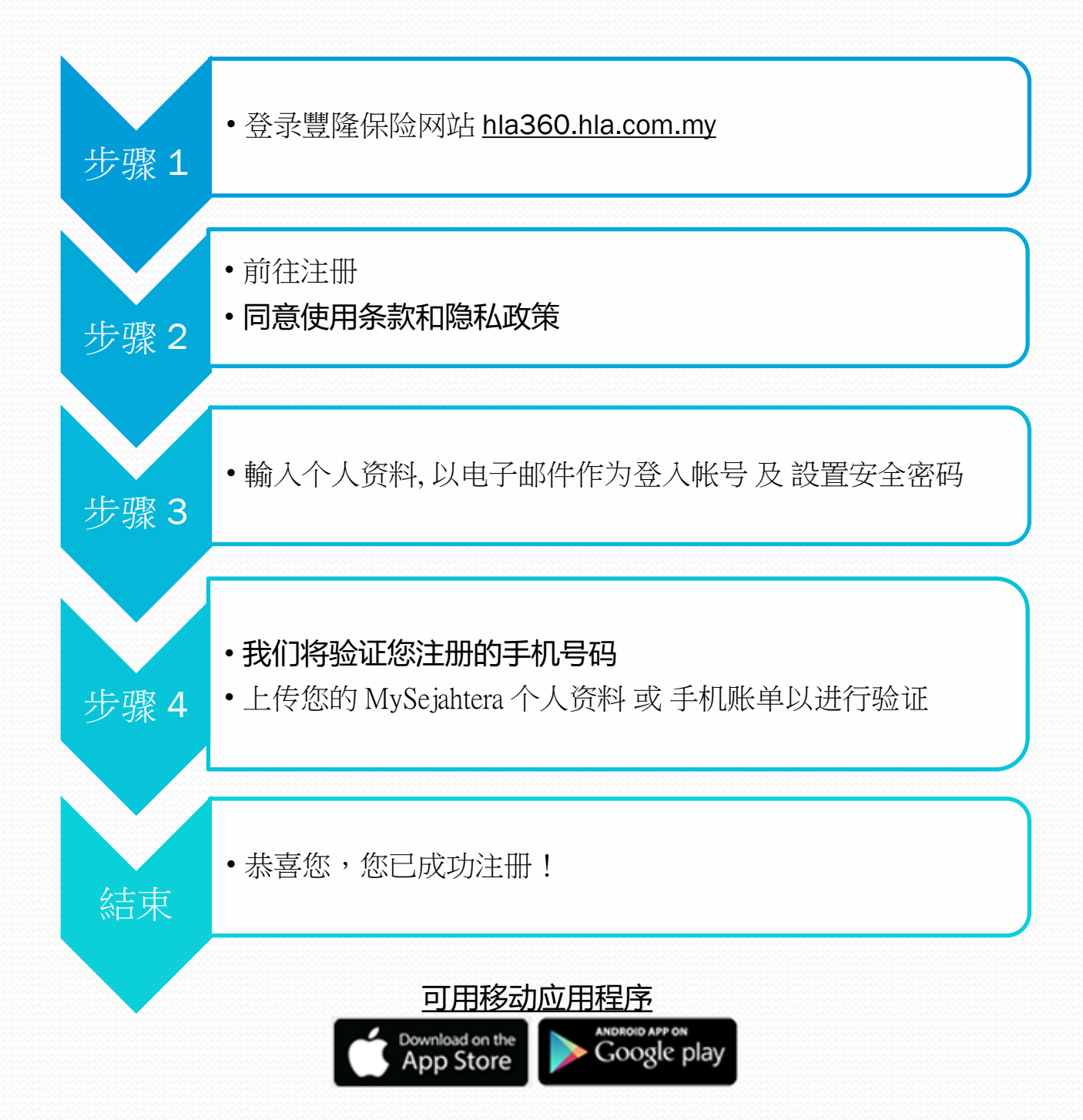